provided by UMS Digital Library

## MAKALAH

# Eksploitasi Sistem Keamanan RPC (*Remote Procedure Call*) pada Jaringan Windows Server 2008

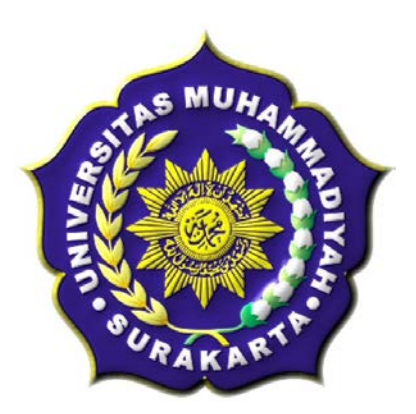

**Disusun Oleh :** 

Nama: Andhik NugrohoPembimbing: Muhammad Kusban, S.T.,M.T.

# PROGRAM STUDI INFORMATIKA FAKULTAS KOMUNIKASI DAN INFORMATIKA UNIVERSITAS MUHAMMADIYAH SURAKARTA 2015

### HALAMAN PENGESAHAN

#### Publikasi Ilmiah dengan Judul :

Eksploitasi Sistem Keamanan RPC (Remote Procedure Call) pada Jaringan Windows Server 2008

Yang dipersiapkan dan disusun oleh

### ANDHIK NUGROHO

NIM: 1.200100119

Telah disetujui pada :

Hari : Sobtu Tanggal : 14 Moret 2015

Pembimbing

Muliburon

Muhammad Kushan, S.T.,M.T. NIK : 663

Publikasi Ilmiah ini telah diterima sebagai salah satu persyaratan

untuk memperoleh gelar sarjana Tanggal 30 Marc+ 2017

Ketua Program Studi

Informatika

Dr.Hern Supriyono, M.Sc.

NIK: 970

ii.

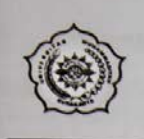

### UNIVERSITAS MUHAMMADIYAH SURAKARTA FAKULTAS KOMUNIKASI DAN INFORMATIKA PROGRAM STUDI INFORMATIKA

PROGRAM STUDI INFORMATIKA JI. A Yani Tromol Pos 1 Pabelan Kartasura Telp. (0271)717417, 719483 Fax (0271) 714448 Surakarta 57102 Indonesia. Web: http://informatika.ums.ac.id. Email: informatika@fki.ums.ac.id

### SURAT KETERANGAN LULUS PLAGIASI

/A.3-II.3/INF-FKI/III/2015

Assalamu'alaikum Wr. Wb

Biro Skripsi Program Studi Informatika menerangkan bahwa :

| Nama          | : | ANDHIK NUGROHO |             |               |        |           |
|---------------|---|----------------|-------------|---------------|--------|-----------|
| NIM           | 3 | L200100119     |             |               |        |           |
| Judul         | 3 | EKSPLOITASI    | SISTEM      | KEAMANAN      | RPC    | (REMOTE   |
|               |   | PROCEDURE CA   | ALL) PADA J | JARINGAN WINE | OWS SE | RVER 2008 |
| Program Studi | : | Informatika    |             |               |        |           |
| Status        | : | Lulus          |             |               |        |           |

Adalah benar-benar sudah lulus pengecekan plagiasi dari Naskah Publikasi Skripsi, dengan menggunakan aplikasi Turnitin.

Demikian surat keterangan ini dibuat agar dipergunakan sebagaimana mestinya.

Wassalamu'alaikum Wr. Wb

Surakarta, 23 Maret 2015

Biro Skripsi Informatika

Adjie Sapoetra, S.Kom

| Eksplo                                   |                                                                                                    |                                     |                                                                               |                 |  |  |
|------------------------------------------|----------------------------------------------------------------------------------------------------|-------------------------------------|-------------------------------------------------------------------------------|-----------------|--|--|
| (Remo<br>Windo                           | <u>bitasi Sistem Keamanan RPC</u><br><u>ote Procedure Call) pada Jaringan</u><br><u>ws Server 2008</u> by Andhik Nugroho                                                                                                    | Similarity Index                    | Similarity by Source<br>Internet Sources:<br>Publications:<br>Student Papers: | 13%<br>0%<br>6% |  |  |
| From                                     | publikasi (publikasi)                                                                                                    | 1070                                |                                                                               |                 |  |  |
| Pro<br>ID:<br>We                         | Decessed on 23-Mar-2015 12:10 WIB<br>519457794<br>ord Count: 2911                                                                                                    |                                     |                                                                               |                 |  |  |
| ources                                   | 5:                                                                                                    |                                     |                                                                               |                 |  |  |
|                                          | 3% match (Internet from 11-Jun-201                                                                                                    | 4)                                  |                                                                               |                 |  |  |
| 1                                        | http://www.zandzu.bloggerindonesia.                                                                                                    | or.id/2012/01/contoh-sk             | ripsi-komputer.html                                                           |                 |  |  |
|                                          | 2% match (student senare from 02.1                                                                                                    | ul-2014)                            |                                                                               |                 |  |  |
| 2                                        | Class: publikasi maret 2014                                                                                                    | ui-2014)                            |                                                                               |                 |  |  |
| Dana                                     | Assignment:                                                                                                    |                                     |                                                                               |                 |  |  |
| Faper                                    | 10. 457055017                                                                                                    |                                     |                                                                               |                 |  |  |
| 3                                        | 1% match (Internet from 13-Nov-2014)                                                                                                    |                                     |                                                                               |                 |  |  |
| -                                        | http://ejournal.gunadarma.ac.id/inde                                                                                                    | x.php/kommit/article/dov            | wnload/581/505                                                                |                 |  |  |
|                                          | 1% match (Internet from 19-Apr-201                                                                                                    | 3)                                  |                                                                               |                 |  |  |
| 4                                        | http://www.4skripsi.com/skripsi-komp                                                                                                    | outer/eksploitasi-rpc-pad           | la-sistem-operasi-wind                                                        | ows.html        |  |  |
|                                          |                                                                                                    |                                     |                                                                               |                 |  |  |
|                                          |                                                                                                    |                                     |                                                                               |                 |  |  |
| 5                                        | 1% match (student papers from 10-,<br>Class: publikasi maret 2014                                                                                                    | lul-2014)                           |                                                                               |                 |  |  |
| 5                                        | 1% match (student papers from 10-J<br>Class: publikasi maret 2014<br>Assignment:                                                                                                    | lul-2014)                           |                                                                               |                 |  |  |
| 5<br>Pape                                | 1% match (student papers from 10-J<br>Class: publikasi maret 2014<br>Assignment:<br>r ID: <u>438724787</u>                                                                                                    | lul-2014)                           |                                                                               |                 |  |  |
| 5<br>Pape                                | 1% match (student papers from 10-J<br>Class: publikasi maret 2014<br>Assignment:<br>r ID: <u>438724787</u><br>1% match (student papers from 13-J                                                                                                    | lul-2014)<br>lun-2014)              |                                                                               |                 |  |  |
| 5<br>Pape                                | 1% match (student papers from 10-J<br>Class: publikasi maret 2014<br>Assignment:<br>r ID: 438724787<br>1% match (student papers from 13-,<br>Class: publikasi maret 2014<br>Assignment:                                                                                                    | lul-2014)<br>lun-2014)              |                                                                               |                 |  |  |
| 5<br>Pape<br>6<br>Pape                   | 1% match (student papers from 10-J<br>Class: publikasi maret 2014<br>Assignment:<br>r ID: 438724787<br>1% match (student papers from 13-J<br>Class: publikasi maret 2014<br>Assignment:<br>r ID: 434538413                                                                                                    | lul-2014)<br>lun-2014)              |                                                                               |                 |  |  |
| 5<br>Pape<br>6<br>Pape                   | 1% match (student papers from 10-J<br>Class: publikasi maret 2014<br>Assignment:<br>r ID: 438724787<br>1% match (student papers from 13-,<br>Class: publikasi maret 2014<br>Assignment:<br>r ID: 434538413                                                                                                    | lul-2014)<br>lun-2014)<br>Mar-2015) |                                                                               |                 |  |  |
| 5<br>Pape<br>6<br>Pape                   | 1% match (student papers from 10-J<br>Class: publikasi maret 2014<br>Assignment:<br>r ID: 438724787<br>1% match (student papers from 13-J<br>Class: publikasi maret 2014<br>Assignment:<br>r ID: 434538413<br>1% match (student papers from 11-I<br>Class: publikasi                                                                                                    | lul-2014)<br>lun-2014)<br>Mar-2015) |                                                                               |                 |  |  |
| 5<br>Pape<br>6<br>Pape<br>7<br>Pape      | 1% match (student papers from 10-J<br>Class: publikasi maret 2014<br>Assignment:<br>r ID: 438724787<br>1% match (student papers from 13-J<br>Class: publikasi maret 2014<br>Assignment:<br>r ID: 434538413<br>1% match (student papers from 11-J<br>Class: publikasi<br>Assignment:<br>r ID: 514975132                                                                            | lul-2014)<br>lun-2014)<br>Mar-2015) |                                                                               |                 |  |  |
| 5<br>Pape<br>6<br>Pape<br>7<br>Pape      | 1% match (student papers from 10-J<br>Class: publikasi maret 2014<br>Assignment:<br>r ID: 438724787<br>1% match (student papers from 13-J<br>Class: publikasi maret 2014<br>Assignment:<br>r ID: 434538413<br>1% match (student papers from 11-I<br>Class: publikasi<br>Assignment:<br>r ID: 514975132                                                                            | lul-2014)<br>lun-2014)<br>Mar-2015) |                                                                               |                 |  |  |
| 5<br>Pape<br>6<br>Pape<br>7<br>Pape      | 1% match (student papers from 10-J<br>Class: publikasi maret 2014<br>Assignment:<br>r ID: 438724787<br>1% match (student papers from 13-,<br>Class: publikasi maret 2014<br>Assignment:<br>r ID: 434538413<br>1% match (student papers from 11-1<br>Class: publikasi<br>Assignment:<br>r ID: 514975132<br>1% match (Internet from 26-Jan-201                                      | lul-2014)<br>Jun-2014)<br>Mar-2015) |                                                                               |                 |  |  |
| 5<br>Pape<br>6<br>Pape<br>7<br>Pape<br>8 | 1% match (student papers from 10-J<br>Class: publikasi maret 2014<br>Assignment:<br>r ID: 438724787<br>1% match (student papers from 13-J<br>Class: publikasi maret 2014<br>Assignment:<br>r ID: 434538413<br>1% match (student papers from 11-I<br>Class: publikasi<br>Assignment:<br>r ID: 514975132<br>1% match (Internet from 26-Jan-2014)<br>http://sknpsibagi.com/data.com/ | lul-2014)<br>lun-2014)<br>Mar-2015) |                                                                               |                 |  |  |

### EKSPLOITASI SISTEM KEAMANAN RPC (*REMOTE PROCEDURE CALL*) PADA JARINGAN WINDOWS SERVER 2008

Andhik Nugroho, Muhammad Kusban, S.T., M.T.

Informatika, Fakultas Komunikasi dan Informatika Universtas Muhammadiyah Surakarta E-mail : andhieg@gmail.com

### ABSTRAKSI

Menunjang untuk terjadinya suatu komunikasi dalam aplikasi *clien-server*, *Protocol RPC* menyediakan suatu mekanisme komunikasi untuk pembangunan aplikasi *clien-server* yang terdistribusi dan mengijinkan terjadinya suatu proses yang berjalan pada program komputer tanpa terasa adanya eksekusi kode pada sistem yang jauh (*remote system*).

Proses pengerjaannya dimulai dengan menginstall software, melakukan eksploitasi menggunakan software Metasploit dan Free port Scanner dan bertahan menggunakan software PrivateFirewall, AVS Firewall dan ZoneAlarm Free.

Hasil yang didapat setelah melakukan beberapa percobaan secara berulang dapat ditarik kesimpulan bahwa 18:22 detik adalah waktu rata-rata yang diperlukan untuk terjadinya sebuah *exploitasi*. *Port* yang dieksploitasi adalah *port* 445 *Tcp* yang tidak lain merupakan salah satu layanan dari *port RPC*. *PC* user meng*handle PC* target melalui *port* 4444 yang merupakan *port DCOM RPC*. Besar rata-rata paket *exploitasi* yang dikirimkan *PC user* ke *PC* target adalah 49181 *bytes*. Untuk *PrivateFirewall* merupakan aplikasi *firewall* yang terbilang komplit dibandingkan dengan kedua aplikasi yang lainnya. Dan memiliki fiturfitur yang pas untuk mengantisipasi terjadinya hacking.

Kata kunci : Keamanan Jaringan, RPC, Exploitasi, Client-Server, TCP

#### PENDAHULUAN

Perkembangan dunia teknologi dan informasi yang begitu cepat, ternyata juga diikuti dengan tingginya tingkat penyalah gunaan teknologi itu sendiri. Demikian pula dengan teknologi jaringan yang juga berkembang begitu pesat, salah satunya vaitu jaringan internet yang bisa menjadi salah satu sumber informasi. Dengan manfaat dan semakin pentingnya penggunaan jaringan maka satu hal yang penting adalah cara mengamankan suatu informasi dari pihak-pihak yang ingin meretas suatu jaringan guna mendapatkan suatu informasi yang rahasia dari suatu pihak atau dari instansi terkait. Maka dari itu penulis akan melakukan analisa tentang keamanan jaringan khususnya pada bagian server yang menggunakan sistem operasi Windows Server 2008 dengan cara pengexploitasian pada protocol RPC (Remote Procedure Call). Protocol RPC adalah suatu protocol yang menyediakan mekanisme komunikasi dalam suatu pembangunan aplikasi klien-server yang terdistribusi yang mengijinkan terjadinya suatu proses pada program untuk berjalan pada komputer tanpa terasa adanya eksekusi kode pada sistem yang jauh (remote system).

### TINJAUAN PUSTAKA

Widodo. dkk (2012)dalam penelitiannya tentang 'Eksploitasi celah keamanan piranti lunak web server vertrigoserv pada sistem operasi windows jaringan lokal' melalui menjelaskan bagaimana teknik melakukan eksploitasi celah keamanan piranti lunak web server Vertrigoserv pada sistam Operasi Windows melalui jaringan lokal dengan cara scanning, gaining access, creating backdoor, escalating privilege dan denial of service.

Hilla (2011) pada penelitiannya yang berjudul 'Penerapan Mekanisme Callback Bangun File pada Rancang System Menggunakan Andrew File System' menyatakan bahwa Remote Procedure *Call*(RPC) adalah inter-process communication yang memungkinkan program untuk memanggil sebuah subroutine atau prosedur dari program lain tanpa mengetahui langkah-langkah bagaimana memanggil prosedur lain tersebut. RPC dapat pula disebut dengan remote invocation atau remote method invocation saat suatu software tersebut menggunakan prinsip object oriented.

Perdhana (2011) dalam bukunya yang bejudul 'Harmless Hacking Malware Analysis dan Vulnerability Development' yang membahas bagaimana memfungsikan *Metasploit* sebagai alat penyerang yang akan melakukan *exploitasi* pada aplikasi target.

Wijaya (2003) pada penelitiannya yang berjudul "Pembuatan *simple object access protocol* pada *remote procedure call*" menyatakan bahwa *Remote Procedure Call* (RPC) adalah cara pemanggilan procedure yang berada pada mesin yang terpisah.

Wahyu (2009) pada penelitiaannya yang berjudul 'Eksploitasi Rpc Pada Sistem Operasi Windows' menyatakan didalam bagian RPC terdapat bahwa kelemahan yang berhubungan dengan pertukaran message melalui TCP/IP. Kelemahan ini ummnya dimanfaatkan oleh seorang penyerang untuk dapat kode menjalankan suatu dengan kewenangan Administrator system local pada system yang terinfeksi. Sistem yang diserang ini dapat diubah-ubah termasuk pengkopian, penghilangan data dan pembuatan user baru dengan hak yang tidak terbatas.

#### METODE

Pada metode ini dilakukan penelitian dengan beberapa tahapan yaitu observasi, pengukuran dan analisa. Penelitian yang dilakukan untuk mendapatkan hasil yang sesuai dengan tujuan penelitian. Proses pengerjaannya dimulai dari menginstall software, percobaan software, pengumpulan data, dan hasil dari percobaan. Jika percobaan tidak mendapatkan hasil sesuai dengan yang ada tujuan penelitian, pada maka akan dilakukan percobaan sampai menemukan hasil yang paling mendekati dengan tujuan penelitian. Adapun tahapan penelitian dapat dilihat pada Gambar 3.1

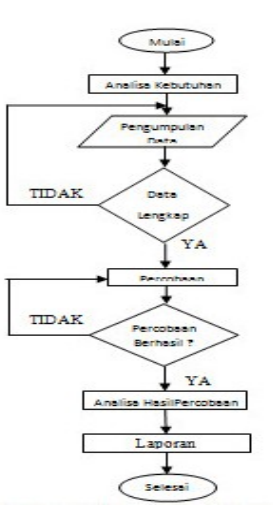

Gambar 1 Flowchart sistem alur penelitian

a. Mulai

Memulai melakukan pengumpulan data untuk melakukan penelitian.

b. Analisa Kebutuhan

Mengumpulkan alat-alat yang dibutuhkan dalam melakukan penelitian yang berupa *software* maupun *hardware*.

c. Pengumpulan Data

Mencari dan mengumpulkan sumber referensi yang diperlukan untuk menyelesaikan masalah.

#### d. Data Lengkap?

Pengecekan data yang sudah didapatkan, apabila data yang dibutuhkan sudah lengkap maka akan berlanjut ke tahap berikutnya dan apabila data belum lengkap maka akan kembali pada tahap pengumpulan data.

e. Percobaan

Mencoba menjalankan *softwaresoftware* yang telah dikumpulkan untuk memulai dilakukannya penelitian.

f. Percobaan Berhasil ?

ini Pada tahap menerangkan dalam melakukan apabila percobaan masih terdapat kesalahan error atau belum mencapai dari tujuan maka perlu dilakukan percobaan lagi sampai mencapai tujuan yang diinginkan.

g. Analisa Hasil Percobaan
Menganalisa apabila pada tahapan
percobaan sudah berhasil dan
sudah mencapai dari tujuan yang
sudah ditetapkan maka akan

berlanjut ke tahap selanjutnya

h. Laporan

Penulis membuat laporan hasil dari penelitian yang sudah dilakukan.

i. Selesai

Penelitian selesai.

#### HASIL DAN PEMBAHASAN

Hasil yang telah dicapai dari penelitian tentang eksploitasi system keamanan RPC (Remote Procedure Call) pada jaringan Windows Server 2008 diantaranya adalah pengubahan terhadap password administrator. proses reboot. dan pengambilan file yang ada pada direktori Windows Server 2008. Untuk hasil defendingnya mencangkup monitoring, log, blokir IP dan system alert.

#### SETTING IP DAN PING

Langkah pertama penulis melalukan proses pengaturan *IP Address* pada *PC* 1 dan *PC* 2 untuk mendapatkan sambungan diantara keduanya.

| eneral                                                                                                    |                                                                                    |
|----------------------------------------------------------------------------------------------------|------------------------------------------------------------------------------------|
| You can get IP settings assigned<br>this capability. Otherwise, you r<br>for the appropriate IP settings. | d automatically if your network supports<br>need to ask your network administrator |
| 🗇 Obtain an IP address auto                                                                               | matically                                                                          |
| Use the following IP address                                                                              | 961                                                                                |
| IP address:                                                                                               | 192.168.0.1                                                                        |
| Subnet mask:                                                                                              | 255 . 255 . 255 . 0                                                                |
| Default gateway:                                                                                          | · · ·                                                                              |
| Obtain DNS server address                                                                                 | s automatically                                                                    |
| Use the following DNS service                                                                             | ver addresses:                                                                     |
| Preferred DNS server:                                                                                     |                                                                                    |
| Alternate DNS server:                                                                                     | à à                                                                                |
| 🔣 Validate settings upon exi                                                                              | Advanced                                                                           |

#### Gambar 2 Pengaturan IP Address

Pengaturan *IP Address* secara manual yang dilakukan pada *PC* 1 dan *PC* 2 dengan mengklik lingkaran dengan label *Use the following IP Address* kemudian memasukkan *IP Address* dan *Subnet mask*nya. Untuk mengetahui sudah terjadinya koneksi antara dua buah *PC* tersebut, dilakukan proses *ping* terhadap salah satu *PC*.

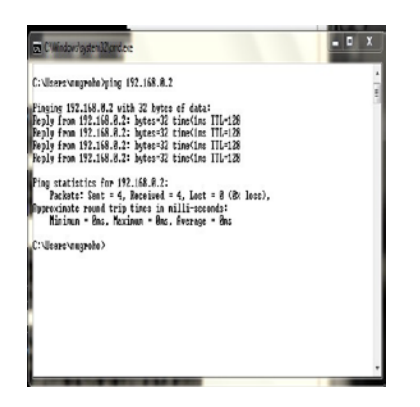

Gambar 3 Ping terhadap IP target melalui cmd

Proses *ping* dikatakan berhasil jika adanya jawaban *Reply from 192.168.0.2 bytes = 32 time<1ms TTL = 128.* 

### PERCOBAAN EKSPLOITASI PENGCOPYAN FILE

Percobaan yang dilakukan penulis untuk pengeksploitasian mengunakan software Metasploit. Untuk lebih yakinnya bahwa telah terjadi koneksi antara kedua PC tersebut penulis mengetikkan perintah nmap 192.168.0.0/24 pada jendela metasploit, yang berarti kita menscan IP yang aktif dalam sebuah jaringan.

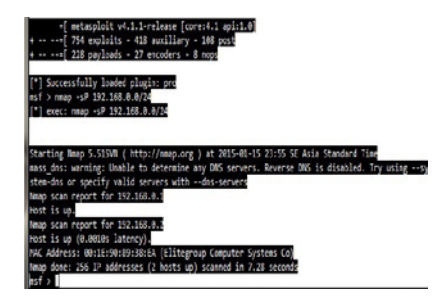

*\_negotiate\_func\_index* dan untuk menjalankannya ketikkan perintah *'use'* pada baris *Metasploit*.

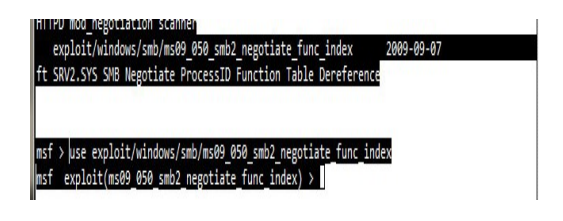

### Gambar 5 Penggunaan Perintah Metasploit untuk Exploitasi

Selanjutnya ketikkan perintah set RHOST IP tujuan yang akan diremote, dan set LHOST, setelah itu ketikkan perintah payload payload set windows/meterpreter/reverse\_tcp. Selanjutnya ketikkan perintah exploit, tunggu beberapa saat sampai muncul tulisan 'Meterpreter' yang mengindikasikan bahwa proses pengeksloitasian PC target berhasil, dapat dilihat seperti gambar berikut:

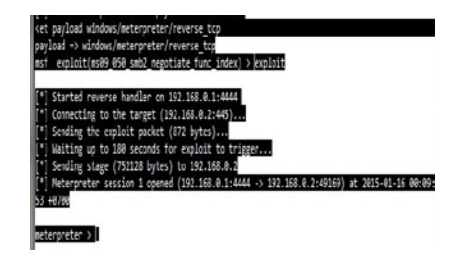

Gambar 6 Indikasi *Exploitasi* Berhasil dengan adanya Perintah *Meterpreter* 

Langkah selanjutnya untuk pengeksplotasian pada *PC* target, penulis ingin mengcopy file yang tersimpan pada directory *PC* target, untuk itu langkah

Gambar 4 Scanning IP yang aktif menggunakan Nmap

Langkah selanjutnya penulis mengambil perintah

exploit/windows/smb/ms09\_050\_smb2-

awalnya penulis masuk kedalam *directory* yang ingin dicopy filenya. Penulis mempersiapkan folder untuk tempat copy dari PC target, dengan status folder share, dan permissionnya dijadikan read dan Setelah write. semua siap penulis melakukan mapping dengan menuliskan perintah net use Z: \\192.168.0.1\file /user:Administrator 1234. Jika perintah benar akan keluar tulisan successfully. Lebih jelasnya dapat dilihat pada gambar berikut:

F:\>net use Z: \\192.168.0.1\hack /user:Administrator 123 net use Z: \\192.168.0.1\hack /user:Administrator 1234 The command completed successfully.

Gambar 7 Mapping Drive F ke Drive Z untuk melakukan Pengcopyan

Langkah selanjutnya meng*copy* file dari PC target, perintah yang digunakan *copy* F:\namefile Z: atau copy F:\"namefile" Z:.

Langkah yang terakhir menutup *drive* Z: untuk mencegah ketahuan oleh korban dengan menggunkan perintah *net use* /*delete* Z:.

# PERCOBAAN EKSPLOITASI PENGGANTIAN PASSWORD ADMINISTRATOR

Pengeksploitasi penggantian *password* pada *administrator* dimulai dengan urutan yang sama dengan langkah peng*copy*an file sampai muncul penulisan meterpreter. Selanjutnya mengetikkan perintah *hashdump*, akan muncul sepeti gambar berikut:

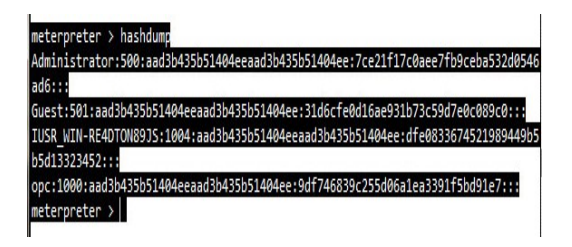

Gambar 8 Tampilan Perintah *Hashdump* pada Metasploit

Pada gambar tersebut terdapat tiga buah user yaitu, Administrator, Guest dan OPC. Disini penulis akan mengganti password dari Administrator. Perintah yang digunakan untuk menggantinya adalah net user Administrator 1234, untuk angka 1234 merupakan password baru yang akan dipakai penulis. Berikut tampilan keluaran jika perintah yang dituliskan benar:

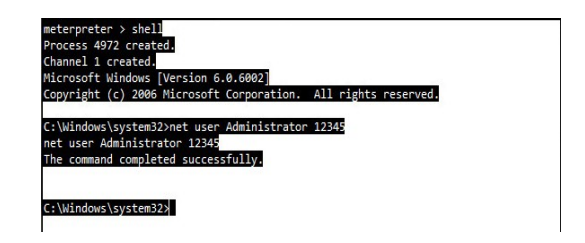

Gambar 9 Tampilan penggantian *password* pada Jendela Metasploit

### PERCOBAAN EKSPLOITASI REBOOT

Pengeksploitasi dengan mereboot *PC* target, langkah awal yang dijalankan untuk masuk ke dalam system *PC* target sama

dengan dua pecobaan diatas, lebih jelasnya dapat dilihat seperti gambar berikut:

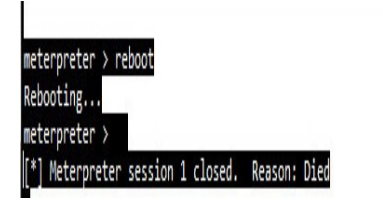

Gambar 10 Tampilan dari Proses *Reboot* pada Jendela Metasploit

### DEFENDING MENGGUNAKAN PRIVATEFIREWALL

Untuk langkah pengamanan dari eksploitasi dapat dilakukan dengan menginstall firewall dari pihak ketiga. Penulis akan membandingkan fitur apa yang ditawarkan dari masing-masing firewall.

Perbandingan yang pertama dengan menganalisa *software PrivateFirewall*, dengan indikasi langkah pembandingnya meliputi tampilan *desktop*, *monitoring*, *log*, *blokir IP* dan *system alert* ketika ada penyerang masuk kedalam *system*. Tampilan awal ketika program dibuka akan memberika tampilan desktop seperti gambar berikut:

| minate France                                                                | mill File View Holp                                                                                                    | Hume Prolite                                                                                                    | Firewall ON - Filter Traffic                                                                                                    |
|------------------------------------------------------------------------------|----------------------------------------------------------------------------------------------------|----------------------------------------------------------------------------------------------------|----------------------------------------------------------------------------------------------------|
| niveles nev                                                                  | " 😒 🖸 🔅                                                                                                    | L 😼 🚜 🔟                                                                                                    |                                                                                                    |
| MAIN MENU<br>APPLICATIONS<br>ROCESS MONITOR<br>THERMALL LOG<br>PORT TRACKING | Annota Secally<br>Annota Secally<br>A | High The subject of the subject of t | Hain Manu<br>Hanna Shanna<br>Hanna Shanna<br>Hanna<br>Hanna Shanna<br>Hanna<br>Hanna Shanna<br>Hanna<br>Hanna |

Gambar 11 Tampilan Desktop Privatefirewall

Untuk PrivateFirewall alertnya akan muncul secara otomatis ketika PC mendapatkan serangan / aplikasi yang berjalan tidak dipercaya oleh PrivateFirewal, yang berisi informasi meliputi nama aplikasi maupun serangan yang dilakukan, dan diberikan tiga buah jendeala yang memberikan pilihan Allow, Options, dan Block. Untuk proses blocknya sendiri diberikan waktu selama 30 detik kepada user untuk melakukan tindakan yang diinginkan. Lebih jelasnya dapat dilihat seperti dibawah ini:

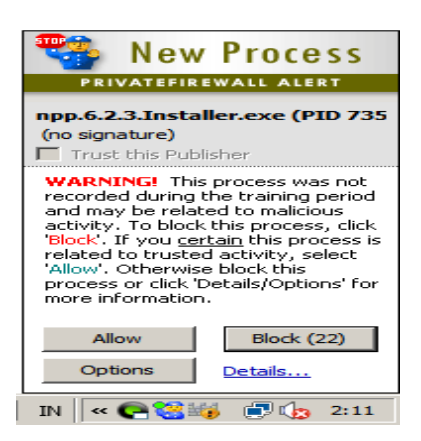

Gambar 12 Tampilan PrivateFirewall Alert

### DEFENDING MENGGUNAKAN AVS FIREWALL

AVS Firewall merupakan software berbasis desktop yang memberikan perlindungan spyware , teknik hacking dan gangguan lain pada Windows desktop dan server. AVS Firewall terdiri dari beberapa lapisan perlindungan yang berbeda termasuk desktop firewall, parent contols, URL filtering, proces monitor, aplikasi / model dan perilaku sistem deteksi anomali komponen. Lebih jelasnya seperti gambar berikut:

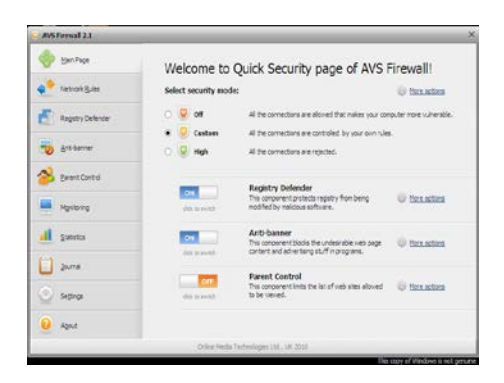

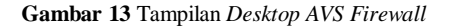

AVS Firewall Alert juga memiliki system alert yang akan muncul saat terjadi koneksi yang dicurigai. AVS Firewall Alert memberikan informasi tentang IP Address dan Port yang digunakan untuk terjadinya koneksi. Untuk memilih tindakan yang akan dilakukan AVS Firewall Alert memberikan tiga button pilihan, yaitu Allow, Deny, dan Ask me later. Berikut gambar untuk lebih jelasnya:

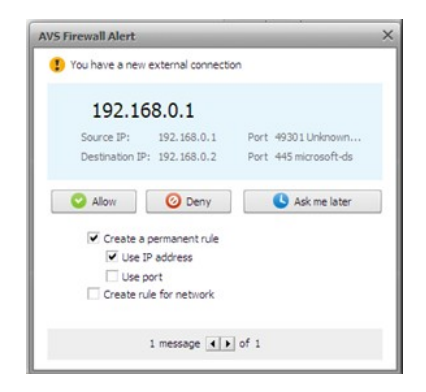

Gambar 14 Tampilan AVS Firewall Alert

### DEFENDING MENGGUNAKAN ZONEALARM FREE FIREWALL

ZoneAlarm Free Firewall adalah software desktop yang memberikan perlindungan PC terhadap spyware, dan hacking, hal ini termasuk sistem deteksi intrusi inbound, serta kemampuan untuk mengontrol program yang dapat membuat koneksi outbound. Lebih jelasnya dapat dilihat pada gambar berikut:

| ZONEA  | ALARM                                                                                     |                 |                                     |
|--------|-------------------------------------------------------------------------------------------|-----------------|-------------------------------------|
| ree Fi | rewall                                                                                    |                 | Scare Update Tune-up Toole Help     |
| YOUR   | R COMPUTER IS SECURE                                                                      | /               | 🚺 Resuel 🐮 faller salt Upgrade News |
| ů.     | ANTIMITUS                                                                                 | FREWALL         | IDENTITY & DATA                     |
| 551    | Dasic Firewall<br>Dicks reasons anthocker activity<br>Lacross atterate blocked            |                 | Con                                 |
|        | Application Control<br>Book depresal infestors and unsubstant in<br><u>Sciences march</u> | anal tananaana. | Con Con Contract                    |
|        |                                                                                           |                 |                                     |
|        |                                                                                           |                 |                                     |
|        |                                                                                           |                 |                                     |
|        |                                                                                           |                 |                                     |

Gambar 15 Tampilan Desktop ZoneAlarm Free Firewall

Pada menu *Tools* terdapat empat buah sub menu, yaitu *Main, Alert Event, Log Control, Log Viewer*. Dari *sub* menu *Main* terdapat tiga buah settingan yang berisikan *Alert Evensts Show, Event Logging,* dan ProgramLogging.PadadasarnyaZoneAlarmFreeFirewallakanlangsungmemblockotomatisaktivitasyangdianggapmencurigakantanpamemberikanperingatanterlebihdahulukepadauser.

ZoneAlarm Free Firewall juga memiliki fitur Preferences, pada fitur ini terdapat empat buah sub menu, diantaranya parental control yang berisikan alamat web yang ingin diblock. Inti dari parental control ini sama dengan dua buah firewall diatas.

### PERBANDINGAN DIANTARA KETIGA FIREWALL

Perbandingan antara ketiga buah *firewall* tersebut dimaksudkan untuk mencari kelebihan dan kelemahan diantara yang berguna untuk ketiga *firewall* melindungi PC dari hacking, spyware, maupun gangguan lain yang bersifat merugikan. Untuk perbandingannya berdasarkan user friendly, kelengkapan fitur, deskripsi dari menu yang ada, Blockir Port, System Alert, Information Log, Parental Control dan setting firewall. Untuk didapatkan perbandingan yang jelas dapat dilihat dari tabel berikut:

#### **Tabel 1** Daftar perbandingan Firewall

| NO |      | Firewall          |                        |                 |                 |       |                            |       |
|----|------|-------------------|------------------------|-----------------|-----------------|-------|----------------------------|-------|
|    |      |                   | PrivateFirewall<br>7.0 |                 | AVS<br>Firewall |       | ZoneAlarm<br>Free Firewall |       |
|    |      |                   | Ya                     | <u>Tidak</u>    | Ya              | Tidak | Ya                         | Tidak |
| 1  | Pe   | User Friendly     | v                      | Selection and a | v               |       | v                          |       |
| 2  | rba  | Information Log   | v                      |                 |                 | v     | v                          |       |
| 3  | ndii | System Alert      | v                      |                 | v               |       |                            | v     |
| 4  | nga  | Block IP          | v                      |                 | v               |       | v                          |       |
| 5  | ħ    | Parental Control  |                        | v               | v               |       | v                          |       |
| 6  |      | Kelengkapan fitur | v                      |                 | v               |       | v                          |       |
| 7  |      | Deskripsi Menu    | v                      |                 |                 | v     |                            | v     |
| 8  |      | Setting Firewall  | v                      |                 | v               |       | v                          |       |

Dari daftar perbandingan pada tabel diatas diperoleh kesimpulan bahwa PrivateFirewall 7.0 dan AVS Firewall merupakan *firewall* yang mempunyai kemudahan untuk dalam user pemakaiannya dari dengan pada ZoneAlarm Free Firewall.

### HASIL PENELITIAN

Penulis melakukan percobaan sebanyak 30 kali dan diperoleh data bahwa setiap percobaan memiliki jeda waktu untuk melakukan sebuah exploitasi yang dimulai dari saat kita menuliskan perintah *exploit* sampai dengan keluar perintah meterpreter. Untuk sebuah exploitasi, PC user mengirimkan paket exploitasi sebesar 872 bytes pada tahap pertama, jika exploitasi berhasil akan dikirimkan lagi paket sebesar 752128 bytes. Pada prosesnya besar paket exploitasi tidak sepenuhnya hasil dari penjumlahan paket *exploitasi* vang pertama ditambah paket exploitasi yang kedua, hal itu dikarenakan jenis paket exploitasi yang digunakan

untuk masuk kedalam *PC* target hanya paket *exploitasi* yang bersifat me*remote*. Untuk lebih jelasnya hasil yang telah didapat selama melakukan percobaan dapat dilihat dari tabel berikut:

#### Tabel 2 Hasil Percobaan Exploitasi

| No | Percobaan Ke | Waktu       | Bytes |
|----|--------------|-------------|-------|
| 1  | 1            | 17:68 detik | 49164 |
| 2  | 2            | 19:33 detik | 49174 |
| 3  | 3            | 18:48 detik | 49208 |
| 4  | 4            | 16:59 detik | 49154 |
| 5  | 5            | 17:23 detik | 49301 |
| 6  | 6            | 17:57 detik | 49139 |
| 7  | 7            | 18:45 detik | 49168 |
| 8  | 8            | 19:26 detik | 49133 |
| 9  | 9            | 17:78 detik | 49142 |
| 10 | 10           | 17:46 detik | 49214 |
| 11 | 11           | 16:87 detik | 49145 |
| 12 | 12           | 18:35 detik | 49245 |
| 13 | 13           | 18:57 detik | 49167 |
| 14 | 14           | 18:64 detik | 49152 |
| 15 | 15           | 19:11 detik | 49138 |
| 16 | 16           | 17:33 detik | 49189 |
| 17 | 17           | 17:52 detik | 49241 |
| 18 | 18           | 16:68 detik | 49122 |
| 19 | 19           | 18:14 detik | 49171 |
| 20 | 20           | 18:78 detik | 49153 |
| 21 | 21           | 19:07 detik | 49211 |
| 22 | 22           | 17:50 detik | 49193 |
| 23 | 23           | 18:50 detik | 49265 |
| 24 | 24           | 18:27 detik | 49192 |
| 25 | 25           | 19:10 detik | 49136 |
| 26 | 26           | 19:27 detik | 49221 |
| 27 | 27           | 19:44 detik | 49157 |
| 28 | 28           | 19:23 detik | 49162 |
| 29 | 29           | 17:87 detik | 49216 |
| 30 | 30           | 18:63 detik | 49173 |
|    |              | 10.22 death | 40101 |

Setelah melakukan percobaan sebanyak 30 kali, dapat dicari ratarata dengan cara penghitungan sebagai berikut:

$$\frac{p1 + p2 + p \ 3 + \dots + p \ 30}{30} =$$

 $\frac{546:7 \text{ detik}}{30} = 18:22 \text{ detik}$ 

Hasil dari penghitungan percobaan yang telah dilakukan dapat ditarik kesimpulan bahwa untuk setiap exploitasi berhasil yang yang terhitung dari mengetikkan saat perintah exploitasi sampai muncul tulisan *meterpreter* dibutuhkan jeda

waktu sekitar 18:22 detik. Pengaruh waktu pada proses *exploitasi* ini mempunyai peranan yang penting, karena saat *exploitasi* mengalami kegagalan *user* harus menunggu selama 180 detik untuk memulai dari awal proses *exploitasi* yang baru.

$$\frac{p1 + p2 + p3 + \dots + p30}{30} = \frac{1475446 \text{ bytes}}{49181}$$

30

Sedangkan untuk hasil rata-rata paket *exploitasi* yang dikirimkan *PC user* ke *PC* target pada saat melakukan peng*exploitasi*an adalah sebesar 49181 *bytes*.

bytes

Pada PC target, port yang di exploitasi adalah port 445 Tcp yang tidak lain merupakan salah satu layanan dari port RPC, dan PC user menghandle PC target melalui port 4444 yang merupakan port DCOM RPC. Pada proses pengcopyan file, besar kecilnya ukuran dari *file* yang di*copy* mempengaruhi waktu pengcopyan. Sedangkan aplikasi defend, untuk **PrivateFirewall** merupakan aplikasi firewall yang terbilang komplit dibandingkan dengan kedua aplikasi yang lainnya dan memiliki fitur-fitur yang pas untuk mengantisipasi terjadinya hacking.

**PrivateFirewall** akan mendeteksi. memblokir serta mengkarantina berbagai aktivitas yang mencurigakan yang akan berpotensi menyerang sistem, sehingga kita bisa secara efektif dan proaktif melindungi seluruh data. Ketika mendeteksi adanya sebuah proses yang mencurigakan, **PrivateFirewall** akan memberikan pesan peringatan atau alert dan kita dapat melanjutkannya dengan meblok atau mengizinkan proses tersebut berjalan jika sudah yakin bahwa proses tersebut aman.

AVS Firewall mempunyai fitur yang tidak dimiliki oleh firewall standar lainnya yaitu registry defender, banner blocker, parental dan control. Pada menu monitoring AVS Firewall yang berisikan tentang Applications / IP Address, Port, Connection type dan state, memberikan kemudahan bagi user untuk mengetahui adanya suatu koneksi yang sedang terjadi akan membahayakan sistem yang ada atau tidak. Jika ada koneksi yang dianggap mencurigakan, AVS Firewall akan memberikan pesan peringatan kepada user yang berisikan asal IP Address, tujuan dari IP Address, dan Port yang dilalui untuk terjadinya koneksi tersebut.

ZoneAlarm Free Firewall ini melindungi sistem dari semua gangguan dan akses program untuk web, selain sebuah firewall, ZoneAlarm Free Firewall ini juga mempunyai Anti Virus sendiri, serta Identitiy dan Data, dengan demikian ZoneAlarm Free Firewall bisa dikatakan dengan istilah *firewall* multi fungsi. Unruk fitur Alert Event pada ZoneAlarm Free Firewall memberikan pilihan kepada user untuk melakukan tindakan yang diinginkan. ZoneAlarm Free Firewall ini tidak akan memberikan pesan peringatan terlebih dahulu kepada user ketika ada koneksi yang mencurigakan, sehingga tanpa sepengetahuan user ZoneAlarm Free Firewall akan memblock otomatis aktivitas yang dianggap mencurigakan.

#### **KESIMPULAN**

Berdasarkan penelitian tentang eksploitasi *RPC* pada jaringan windows server 2008, dapat ditarik kesimpulan sebagai berikut:

- Waktu yang dibutuhkan untuk mengexploitasi PC target rata-rata 18:22 detik.
- Port yang di eksploitasi adalah port 445 Tcp yang tidak lain merupakan salah satu layanan dari port RPC.
- 3. PC user menghandle PC target melalui port 4444 yang merupakan port DCOM RPC dengan mengirimkan paket-paket eksploitasi sebesar 872 byte pada tahapan pertama dan setelah berhasil pada tahapan selanjutnya

mengirimkan paket sebesar 752128 *byte*.

- Paket *exploitasi* yang dikirimkan *PC user* ke *PC* target rata-rata sebesar 49181 *bytes*.
- 5. *PrivateFirewall* merupakan aplikasi *firewall* yang terbilang komplit dibandingkan dengan kedua aplikasi yang lainnya. Dan memiliki fitur-fitur yang pas untuk mengantisipasi terjadinya hacking.

Berdasarkan hal tersebut dapat disimpulkan bahhwa tujuan dari pengexplotasian system keamanan RPC pada windows server 2008 Sesungguhnya tidak ada system yang seratus persen aman dari kebocoran dan kelemahan. Yang ada belum adalah sistem yang teruji keamanannya. Oleh karena itu, sebagai PCpemilik atau seorang seorang administrator sudah seyogyanya untuk mengambil terus menerus tindakan preventif agar system yang dijaganya tetap stabil dan terhindar dari kelemahan yang bisa dimanfaatkan orang lain.

### DAFTAR PUSTAKA

- Adipranata, R 2002, 'Implementasi protokol tcp/ip untuk pengendalian Komputer jarak jauh', Tesis Universitas Kristen Petra, Surabaya.
- Gavin, Dennis 2010, 'Rpc pada windows server 2000', <a href="http://dennis-gavin.blogspot.com/2010/10/rpc-pada-windows-server-200.html">http://dennis-gavin.blogspot.com/2010/10/rpc-pada-windows-server-200.html</a>[diakses tanggal 13 Maret 2014]
- Hilla, Beggy Fitria 2011, 'Penerapan Mekanisme Callback pada Rancang Bangun File System Menggunakan Andrew File System', Tesis Institut Teknologi Sepuluh Nopember, Surabaya.
- Guntara, Faris Aditya 2013, 'Pengertian Keamanan Jaringan', <a href="http://itsguntara.blogspot.com/2013/07/pengertian-keamanan-jaringan\_6935.html">http://itsguntara.blogspot.com/2013/07/pengertian-keamanan-jaringan\_6935.html</a>> [diakses tanggal 13 Maret 2014]
- Marki, T 2006, 'Keamanan Sistem Informasi Eksploitasi RPC pada Sistem Operasi Windows', Tugas Akhir, Institut Teknologi Bandung, Bandung.
- Perdhana, Mada R 2011, 'Harmless Hacking, Malware Analysis dan Vulnerability Development'. Yogyakarta: Graha Ilmu.
- Wahyu, BS 2009, 'Eksploitasi Rpc Pada Sistem Operasi Windows', Tesis Universitas AKI, Semarang.
- Widodo AS, Merry M, Medisa S, 2012, 'Eksploitasi Celah Keamanan Piranti Lunak *Web Server Vertrigoserv* Pada Sistem Operasi Windows Melalui Jaringan Lokal', Tesis Universitas Gunadarma, Depok.
- Wijaya, Teguh 2009, 'Simple Object Access Protocol Pada Remote Procedure Call', Tesis Universitas Kristen Petra, Surabaya.

### **BIODATA PENULIS**

| Nama             | : Andhik Nugroho                                         |
|------------------|----------------------------------------------------------|
| NIM              | : L200100119                                             |
| Tempat Lahir     | : Maumere                                                |
| Tanggal Lahir    | : 24 Januari 1992                                        |
| Jenis Kelamin    | : Laki-Laki                                              |
| Agama            | : Islam                                                  |
| Pendidikan       | : S1                                                     |
| Jurusan/Fakultas | : Informatika / Komunikasi dan Informatika               |
| Perguruan Tinggi | : Universitas Muhammadiyah Surakarta                     |
| Alamat Rumah     | : Blimbing RT 02/ RW 06 Luwang, Gatak , Sukoharjo. 57557 |
| No. HP           | : +6285725685685                                         |
| Email            | : andhieg@gmail.com                                      |